## **Using PowerSchool**

To use the PowerSchool webportal or tablet App, you must first create an account. Access <a href="http://powerschool.athensasd.kl2.pa.us">http://powerschool.athensasd.kl2.pa.us</a>

|   | powerschool.athensasd.k12.pa.us                                                       |   |
|---|---------------------------------------------------------------------------------------|---|
|   | Student and Parent Sign In                                                            | + |
|   |                                                                                       |   |
|   |                                                                                       |   |
|   |                                                                                       |   |
|   |                                                                                       |   |
|   |                                                                                       |   |
|   | PowerSchool                                                                           |   |
|   | Sign In Create Account                                                                |   |
|   | Student and Parent Sign In                                                            |   |
|   | Student and Farent Sign in                                                            |   |
|   | Username                                                                              |   |
|   |                                                                                       |   |
|   | Password                                                                              |   |
|   | Having trouble signing in?                                                            |   |
|   |                                                                                       |   |
|   | Sign In                                                                               |   |
|   |                                                                                       |   |
|   |                                                                                       |   |
| ( | Convright@ 2005 - 2014 Pearson Education Inc. or its affiliate(s) All rights reserved |   |

ALWAYS LEARNING

PEARSON

## Click on the "Create Account" Tab.

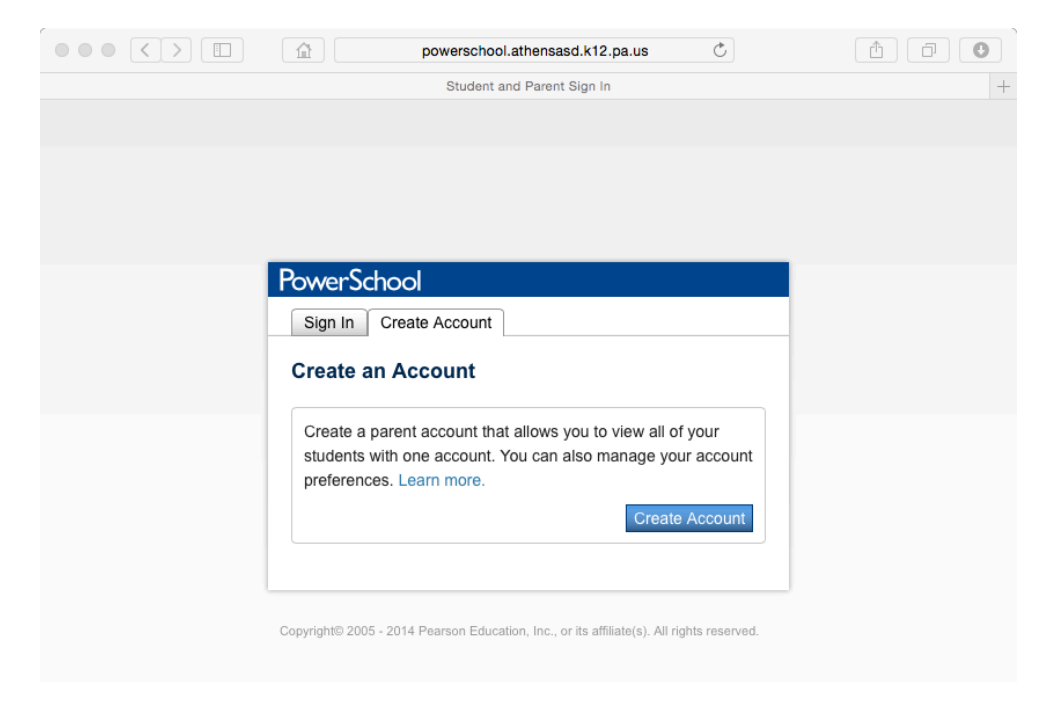

Enter in your desired data to create your account. Your username and password can be your own, but it is encouraged that you entire your First and Last Name correctly to help us assist you later.

For the Students Access ID and Password you will need to contact your schools Office.

|                                                                                                    | powerschool.athensasd.k12.pa.us                                    |               |
|----------------------------------------------------------------------------------------------------|--------------------------------------------------------------------|---------------|
|                                                                                                    | PowerSchool: Parent Sign In                                        |               |
| PowerSchool                                                                                                    |                                                                    |               |
|                                                                                                    |                                                                    |               |
| Create Parent Account                                                                                                    |                                                                    |               |
| First Name                                                                                                    |                                                                    |               |
| Last Name                                                                                                    |                                                                    |               |
| Email                                                                                                    |                                                                    |               |
| Desired Username                                                                                                    |                                                                    |               |
| Password                                                                                                    |                                                                    |               |
| Re-enter Password                                                                                                    |                                                                    |               |
| Password must                                                                                                    |                                                                    |               |
| •Be at least 6 characters long                                                                                                    |                                                                    |               |
|                                                                                                    |                                                                    |               |
| Link Students to Account                                                                                                    |                                                                    |               |
| Enter the Access ID, Access Passw                                                                                                    | vord, and Relationship for each student you wish to add to your Pa | arent Account |
|                                                                                                    |                                                                    |               |
|                                                                                                    |                                                                    |               |
| Student Name                                                                                                    |                                                                    |               |
|                                                                                                    |                                                                    |               |
| Access ID                                                                                                    |                                                                    |               |
| Access ID<br>Access Password                                                                                                    |                                                                    |               |
| Access ID<br>Access Password<br>Relationship                                                                                                    | Choose 0                                                           |               |
| Access ID<br>Access Password<br>Relationship                                                                                                    | Choose \$                                                          |               |
| Access ID<br>Access Password<br>Relationship<br>2<br>Student Name                                                                                                    | Choose I                                                           |               |
| Access ID<br>Access Password<br>Relationship<br>2<br>Student Name<br>Access ID                                                                                                    | Choose \$                                                          |               |
| Access ID<br>Access Password<br>Relationship<br>2<br>Student Name<br>Access ID<br>Access Password                                                                                                    | Choose 🗘                                                           |               |
| Access ID<br>Access Password<br>Relationship<br>2<br>Student Name<br>Access ID<br>Access Password<br>Relationship                                                                                           | Choose                                                             |               |
| Access ID<br>Access Password<br>Relationship<br>2<br>Student Name<br>Access ID<br>Access Password<br>Relationship<br>3                                                                                      | <ul> <li></li></ul>                                                |               |
| Access ID<br>Access Password<br>Relationship<br>2<br>Student Name<br>Access ID<br>Access Password<br>Relationship<br>3<br>Student Name                                                                      | Choose \$                                                          |               |
| Access ID<br>Access Password<br>Relationship<br>2<br>Student Name<br>Access ID<br>Access Password<br>Relationship<br>3<br>Student Name<br>Access ID                                                         | Choose                                                             |               |
| Access ID<br>Access Password<br>Relationship<br>2<br>Student Name<br>Access ID<br>Access Password<br>Relationship<br>3<br>Student Name<br>Access ID<br>Access ID<br>Access Password                         | Choose \$                                                          |               |
| Access ID<br>Access Password<br>Relationship<br>2<br>Student Name<br>Access ID<br>Access Password<br>Relationship<br>3<br>Student Name<br>Access ID<br>Access ID<br>Access Password<br>Relationship         | Choose                                                             |               |
| Access ID<br>Access Password<br>Relationship<br>2<br>Student Name<br>Access ID<br>Access Password<br>Relationship<br>3<br>Student Name<br>Access ID<br>Access Password<br>Relationship                      | Choose \$                                                          |               |
| Access ID<br>Access Password<br>Relationship<br>2<br>Student Name<br>Access ID<br>Access Password<br>Relationship<br>3<br>Student Name<br>Access ID<br>Access Password<br>Relationship<br>4<br>Student Name | Choose                                                             |               |
| Access ID<br>Access Password<br>Relationship<br>2<br>Student Name<br>Access ID<br>Access Password<br>Relationship<br>3<br>Student Name<br>Access ID<br>Access Password<br>Relationship<br>4<br>Student Name | Choose                                                             |               |

Once you are successfully logged in, you can use the tabs at the top to select your children, if you entered more than one, and view any relevant information for them.

## In order to use the App on your GooglePlay or IOS Device please perform the following steps.

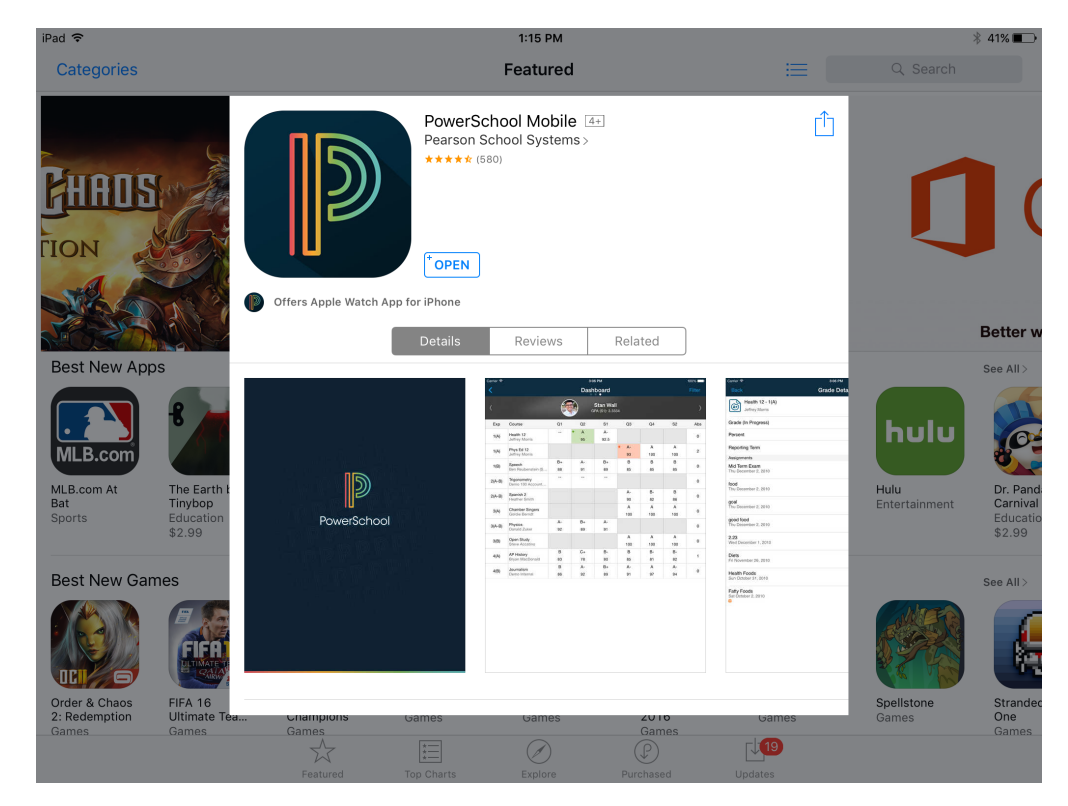

Download the APP from the 'store'

Open the APP and you will see the following Screen. Unfortunately the "District Code" that is on the web-portal PowerSchool login does not seem to work. Click on the "What is my district code?" link below the District Code boxes.

| PowerSchool Sign In     District Code   Where is my district code?     Username   Password     Sign In | iPad 후        | 1:12 PM                                                    | - MESS- w | * 41% 💶 |
|----------------------------------------------------------------------------------------------------|---------------|------------------------------------------------------------|-----------|---------|
| PowerSchool Sign In   District Code   Uername   Password   Sign In                                     |               |                                                            |           |         |
| District Code   Where is my district code?   Username   Password   Sign In                             |               | PowerSchool Sign In                                        |           |         |
| Sign In                                                                                                |               | District Code Where is my district code? Username Password |           |         |
|                                                                                                    |               | Sign In                                                    |           |         |
|                                                                                                    | 11. (C11. com |                                                            |           |         |
|                                                                                                    |               |                                                            |           |         |
|                                                                                                    |               |                                                            |           |         |
|                                                                                                    |               |                                                            |           |         |
|                                                                                                    |               |                                                            |           |         |
|                                                                                                    |               |                                                            |           |         |

## Scroll down and tap "Search for Your District"

| iPad ᅙ         |                                 | .))) - MAZ                                                                                       | 1:12 PM                                                           |                       |                 |                |                    |                      |               |   |  | * 41% 💷 |
|----------------|---------------------------------|--------------------------------------------------------------------------------------------------|-------------------------------------------------------------------|-----------------------|-----------------|----------------|--------------------|----------------------|---------------|---|--|---------|
|                |                                 |                                                                                                  |                                                                   |                       |                 |                |                    |                      |               |   |  |         |
|                |                                 |                                                                                                  |                                                                   |                       |                 |                |                    |                      |               |   |  |         |
|                |                                 |                                                                                                  |                                                                   |                       |                 |                |                    |                      |               |   |  |         |
|                | < Back                          | C                                                                                                | District Code                                                     | Hel                   | р               |                |                    |                      |               |   |  |         |
|                | PowerSchool                     |                                                                                                  |                                                                   | _                     | _               | -              |                    | description          |               |   |  |         |
|                | Bredy Cody Jacob L              | oquita                                                                                           |                                                                   |                       | _               |                | _                  |                      | 1440          |   |  |         |
|                | Navigation                      | Grades and Altendance Standards Grades                                                           |                                                                   | _                     | _               | _              | _                  | _                    | _             |   |  |         |
|                | Crade History                   | Grades and Attendance: Da                                                                        | ailey, Brody C                                                    |                       |                 |                |                    |                      |               |   |  |         |
|                | Atlandance History              | Exp Last Week This Week                                                                          | Attendence by<br>Course                                           | 0                     | n 02 8          | • •            | 04                 | 52 Absence           | n Tarden      |   |  |         |
| 27 - NB22 - NN | Email Notification              | ***                                                                                              | Technical English<br>* Grogen, Lynn N - Rec. 117                  | 1                     | 6               | 8<br>64        | 8-<br>82           | 8 8<br>83            | 0             |   |  |         |
|                | Bohool Bulletin                 | 54-8)                                                                                            | Pftit Futomance Sector<br>1 Ganders, Jason - Rec ptn              | 9<br>89.<br>1         | * -<br>*        | 95.56<br>H     | A-<br>94,78 1<br>8 | A 8<br>6.37          |               |   |  |         |
|                | M Class Registration            | 2(4-8)                                                                                           | Polary<br>* Dream, Brian T - Rox 8110                             | 0 70                  | 9 17 0          |                |                    |                      |               |   |  |         |
|                | My Calendara                    | 200<br>exe                                                                                       | Durguler OS<br>* Sutinan, Hanrique J - Res 210<br>Students200     |                       | 2 82 8          |                |                    |                      | 0             |   |  |         |
|                | Echool Information              | 41-0)                                                                                            | Tascher, MuchoBudente - Rec att200     Consumer Math              |                       |                 |                |                    |                      | 0             |   |  |         |
|                | Contract Destination            |                                                                                                  | Adams, Mark B - Rev. 113     AP History     Number V - Rev. 200   | 0                     | 0 78 7<br>L 0   | 9<br>C-<br>33  | C+<br>78           | C+ 0                 | 0             |   |  |         |
|                | ABCD                            | 380                                                                                              | Computer Applications<br>9 Suthian, Henrique J - Rei, 210         |                       |                 |                |                    | - •                  | 0             |   |  |         |
|                | Coogle play                     |                                                                                                  | Current Simple (2PA)                                              | (51) 2.4296           |                 |                | Mandaro            | 1001                 | <u> </u>      |   |  |         |
|                |                                 |                                                                                                  | Draw drapped clar                                                 | men also              |                 |                |                    |                      |               |   |  |         |
| e – J. Mex M.  |                                 | Attendance Codes: Barts-Presett   ArAbsett   TrTa<br>Otherskie Codes: Distance ( ArAbsett   TrTa | erby ) TE+Tarty Excused   P+Parent Excused   L+Cresscored   8-5ot | hosi Excused   1=1x B | ubod Burgersler | C-Out of Build | od Buspension ()   | Provent   VMVecadion | (P-Pield Trip |   |  |         |
|                |                                 |                                                                                                  |                                                                   |                       |                 |                |                    |                      |               |   |  |         |
|                | Copyright 2005-2014 Peanon Educ | adon, Inc., or its affitability. All rights reserved.                                            |                                                                   |                       |                 |                |                    |                      |               |   |  |         |
| n (Chi hell    | Locate vo                       | ur district code o                                                                               | in the bottom left o                                              | orner                 | of th           | ne na          | avida              | tion m               | ienu or       | n |  |         |
|                | the Power                       | School public po                                                                                 | rtal.                                                             |                       |                 |                |                    |                      |               |   |  |         |
|                |                                 |                                                                                                  |                                                                   |                       |                 |                |                    |                      |               |   |  |         |
|                |                                 |                                                                                                  |                                                                   |                       |                 |                |                    |                      |               |   |  |         |
| 5 III (CIII    |                                 | Т                                                                                                | roubleshooting                                                    | g Hel                 | р               |                |                    |                      |               |   |  |         |
|                |                                 |                                                                                                  |                                                                   |                       |                 |                |                    |                      |               |   |  |         |
|                | If the dist                     | rict code does no                                                                                | t display on the Pr                                               | wors                  | choo            | Inul           | blic n             | ortal                | tan           |   |  |         |
| kan e          | Search fo                       | r Your District but                                                                              | tton below to locat                                               | e vou                 | r dist          | rict           | and s              | sian in              | to            |   |  |         |
|                | PowerSch                        | iool.                                                                                            |                                                                   | , ou                  |                 |                |                    |                      |               |   |  |         |
| 19 - West      |                                 |                                                                                                  |                                                                   |                       |                 |                |                    |                      |               |   |  |         |
|                |                                 | _                                                                                                |                                                                   |                       |                 |                |                    |                      |               |   |  |         |
|                |                                 | Se                                                                                               | earch for Your [                                                  | Distri                | ict             |                |                    |                      |               |   |  |         |
|                |                                 |                                                                                                  |                                                                   |                       |                 |                |                    |                      |               |   |  |         |
|                |                                 |                                                                                                  |                                                                   |                       |                 |                |                    |                      |               | _ |  |         |
|                |                                 |                                                                                                  |                                                                   |                       |                 |                |                    |                      |               |   |  |         |
|                |                                 |                                                                                                  |                                                                   |                       |                 |                |                    |                      |               |   |  |         |
|                |                                 |                                                                                                  |                                                                   |                       |                 |                |                    |                      |               |   |  |         |
|                |                                 | Se                                                                                               | earch for Your I                                                  | Distri                | ict             |                |                    |                      |               |   |  |         |

Enter in 'powerschool.athensasd.k12.pa.us' in the PowerSchool Server Address Field

| irau 👽 | 1-15 FM                               |                         |
|--------|---------------------------------------|-------------------------|
|        |                                       |                         |
|        | Back         Search for PowerSchool   |                         |
|        | District Name                         |                         |
|        |                                       |                         |
|        | School Name                           | 150 112                 |
|        |                                       |                         |
|        | Search                                |                         |
|        | Or                                    |                         |
|        | PowerSchool Server Address            |                         |
|        | powerschool.athensasd.k12.pa.us       | n pe<br>Sintissi Milisi |
|        | Submit                                |                         |
|        |                                       |                         |
|        |                                       |                         |
|        |                                       |                         |
|        | e e e e e e e e e e e e e e e e e e e |                         |
|        |                                       |                         |

The District code field will now be filled in and you can use your login you created previously.

|                             | PowerSchool Sign In                                                | Help          |  |
|-----------------------------|--------------------------------------------------------------------|---------------|--|
|                             | District Code       *     *     *       Where is my district code? |               |  |
|                             | Username                                                           |               |  |
| $M_{\rm eff} = M_{\rm eff}$ | Password                                                           | 1655          |  |
|                             | Sign In                                                            |               |  |
| $M_{\rm eff}$               |                                                                    | D     5     4 |  |
|                             |                                                                    | 5 1155 1150   |  |
|                             |                                                                    |               |  |
|                             |                                                                    |               |  |
|                             |                                                                    |               |  |
|                             |                                                                    |               |  |
|                             |                                                                    |               |  |